Laboratory #4 EE 120 A

# LABORATORY # 4 LAB MANUAL

# Sequential Logic Design

- PART 1 Flight Attendant Call System
- PART 2 Rising-edge Detector
- PART 3 LED Display Time-Multiplexing Circuit\*

<sup>\*</sup> Note that in this part of the lab it is required to design a logic circuit and verify its performance ONLY. **DO NOT SYNTHESIZE and realize it on the Basys board**. This will be part of Lab 5 assignment.

# **Objectives**

**Lab 4** contains 3 parts: **Part 1** – implementation of a sequential circuit discussed in class; **Part 2** – design and implementation of a state machine; **Part 3** – design of time multiplexing circuits for four-LED display. Its purposes are to get familiar with:

- 1. Clock synchronous state machine design, synthesis and implementation;
- **2.** Usage of function generator for external "clock" input for Basys FPGA boards via PMOD input/output connectors;
- 3. Creating and using symbol libraries within Xilinx ISE;
- 4. Using buses in schematic capture;
- **5.** Vector entries in configuration files, control of external clocks

### Equipment

- PC or compatible
- Function Generator (Agilent 33120A)
- Digilent's Basys Spartan-3E FPGA Evaluation Board

### Software

- Xilinx ISE Design Software Suite 10.1
- ModelSim XE III modeling software
- Digilent's Adept ExPort Software

### Parts

• Connecting wires

# PART 1. Flight Attendant Call System

In this FPGA application development experiment, we will implement and test the "flight attendant call system" discussed in class using a function generator's SYNC output as an external driving clock. Use JA-1 PMOD pin for SYNC (clock) input.

#### **Specification**

The Flight Attendant System functions according to the following rules:

#### Flight attendant call button

- Press <u>CALL</u>: light turns on
  - *Stays on* after button released
- Press <u>CANCEL</u>: light turns off

And is shown diagrammatically in **Figure 1**.

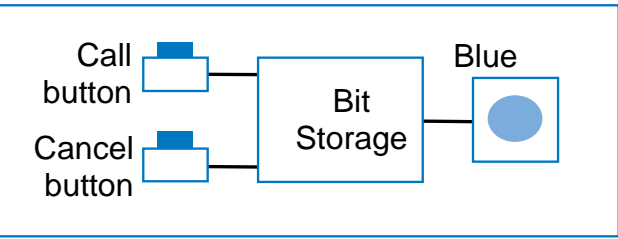

1. Call button pressed – light turns <u>ON</u>

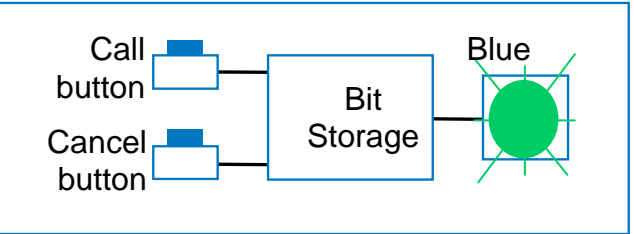

2. Call button released – light STAYS ON

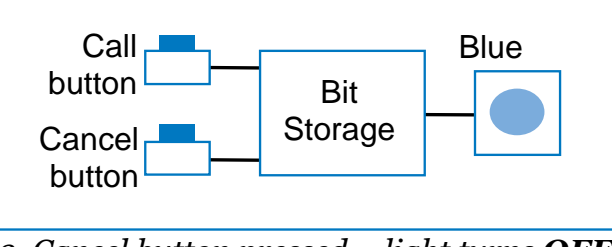

3. Cancel button pressed – light turns  $\underline{OFF}$ 

Figure 1. Flight Attendant System State Machine Description

### System Analysis and Implementation

As discussed in Lecture 7 from the problem description we can obtain the following state **output/transition table**.

| this is a <u>c</u> | urrent_state |   |     | this will be latched<br>with the rising clock edge |
|--------------------|--------------|---|-----|----------------------------------------------------|
|                    |              |   |     |                                                    |
| Call               | Cancel       | Q | D 🚩 |                                                    |
| 0                  | 0            | 0 | 0   |                                                    |
| 0                  | 0            | 1 | 1   |                                                    |
| 0                  | 1            | 0 | 0   |                                                    |
| 0                  | 1            | 1 | 0   |                                                    |
| 1                  | 0            | 0 | 1   |                                                    |
| 1                  | 0            | 1 | 1   |                                                    |
| 1                  | 1            | 0 | 1   |                                                    |
| 1                  | 1            | 1 | 1   |                                                    |

**Table 1.** System State Output/Transition Table

Derive **Excitation equation** which leads to the following implementation schematic:

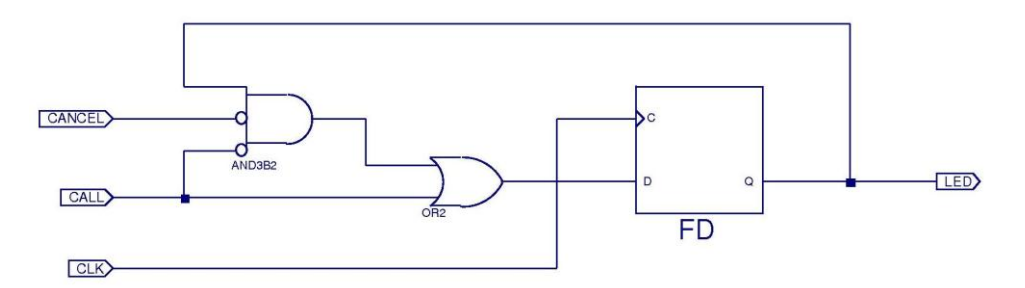

Figure 2. Flight Attendant System Schematic

Conduct the Behavioral Simulation.

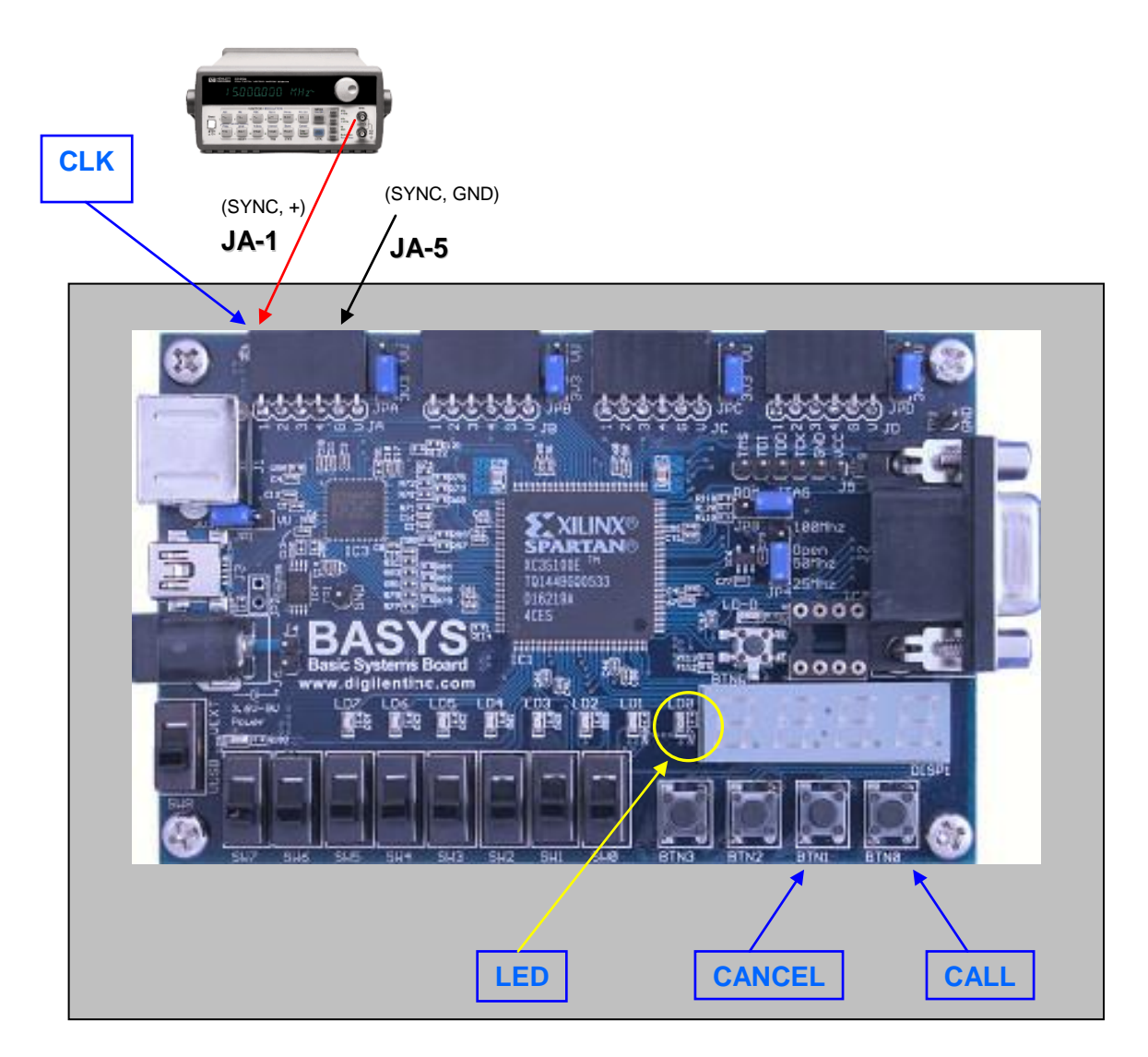

# **Digilent Basys Board Implementation Prototype**

Figure 3. Flight Attendant System Basys Board Set-Up

## Synthesis, Mapping and Routing Procedure

Configure the Xilinx ISE project for XC3S100E-TQ144 FPGA on the Digilent's Basys board.

| roperty Name                   | Value              |   |
|--------------------------------|--------------------|---|
| Product Category               | All                | ~ |
| amily                          | Spartan3E          | ~ |
| Device                         | XC3S100E           | ~ |
| Package                        | TQ144              | ~ |
| Speed                          | -4                 | ~ |
| Top-Level Source Type          | HDL                | ~ |
| Synthesis Tool                 | XST (VHDL/Verilog) | * |
| Simulator                      | Modelsim-XE VHDL   | ~ |
| Preferred Language             | VHDL               | ~ |
| Enable Enhanced Design Summary |                    |   |
| Enable Message Filtering       |                    |   |
| Display Incremental Messages   |                    |   |

Figure 4. Device Properties Configuration

A function generator Agilent's 33120A SYNC signal is used as an external clock. This however makes Xilinx ISE confused as to how to map and route CLK signal to the D flip-flop in the circuit. The following actions must be taken in order to disable automatic CLK routing procedures:

**1.** Configuration file must contain the following CLK line which says to ignore any automatic clock routing procedures (no clock)<sup>†</sup>:

| # PMOD conne | ctors       |                 |                |         |                  |
|--------------|-------------|-----------------|----------------|---------|------------------|
| NET "CLK"    | LOC = "p81" | CLOCK DEDICATED | ROUTE = FALSE; | # JA1 = | pin 1, JA5 = GND |

**2.** In the Implementation/Map Options ignore user timing constraints:

| Process Properties - Map Properties                |                                      |                    | X |
|----------------------------------------------------|--------------------------------------|--------------------|---|
| Category                                           |                                      |                    |   |
| Translate Properties                               | <u></u>                              |                    |   |
| Map Properties                                     | Property Name                        | Value              |   |
| Place & Route Properties                           | Ignore User Timing Constraints       |                    |   |
| Post-Map Static Timing Report Properties           | Timing Mode                          | Non Timing Driven  | ~ |
| Post-Place & Route Static Timing Report Properties | Trim Unconnected Signals             |                    |   |
| Simulation Model Properties                        | Generate Detailed MAP Report         |                    |   |
| Xplorer Properties                                 | Pack I/O Registers/Latches into IOBs | Off                | ~ |
|                                                    | Power Reduction                      |                    |   |
|                                                    | Power Activity File                  |                    |   |
|                                                    |                                      |                    |   |
|                                                    | Property display level:              | Standard V Default |   |
|                                                    |                                      |                    | , |

Figure 5. Implementation/Map Configuration

<sup>&</sup>lt;sup>†</sup> There is a better way to deploy external clocks but it may be confusing for students at this point

**3.** In the Implementation/Place & Route Options ignore user timing constraints too:

| Property Name                                    | Value                  | ^ |
|--------------------------------------------------|------------------------|---|
| Place And Route Mode                             | Normal Place and Route |   |
| Place & Route Effort Level (Overall)             | Standard               | • |
| Starting Placer Cost Table (1-100)               | 1                      |   |
| Ignore User Timing Constraints                   |                        |   |
| Timing Mode                                      | Non Timing Driven      | 3 |
| Use Bonded I/Os                                  |                        |   |
| Generate Asynchronous Delay Report               |                        | 1 |
| Generate Post-Place & Route Static Timing Report |                        |   |
| Generate Post-Place & Route Simulation Model     |                        |   |
| Number of PAR Iterations (0-100)                 | 3                      | ~ |

Figure 6. Implementation/Place & Route Configuration

- **4.** *Ignore* the resulting ISE WARNINGs. The internal clock will not be used.
- **5.** Make sure that **FPGA startup clock** is **JTAG Clock** (not the default CCLK) in Generate Programming File.

#### **Demonstration**

Demostrate that the application performs according to specs.

#### **Questions**

- 1. What will happen if the "clock" signal is of very low frequecy (1 Hz)? Experiment.
- 2. Design a testbench and verify the logic performance.

# PART 2. Rising-edge Detector

### **Objective**

In this assignment it is required to construct a Finite State Machine (FSM) state/output diagram, derive excitation equations and implement it on the Basys Board.

### **Specification**

The rising edge detector is a circuit that generates a short, one-clock-cycle pulse (called a *tick*) when the input signal changes from '0' to '1'. It is usually used to indicate the onset of a slow time-varying input signal.

### NOTE:

- 1. Use the signal generator's SYNC output for external clocking;
- 2. Use one of the switches to emulate the input signal;
- **3.** Set clock signal to a sufficiently low frequency to clearly see the LED oneclock-cycle flash

### **Demonstration**

- 1. Derive a state diagram from the spec's description;
- **2.** Show the output/transition table
- 3. Derive the excitation equations
- **4.** Design a sequential logic circuit that implements the excitation equation
- 5. Verify the circuit performance by testbench simulation
- **6.** Implement the application using on-board component of your choice. For clocking procedure use information from PART 1 of the lab above.

#### PART 3. LED Display Time-Multiplexing Circuit<sup>‡</sup>

#### **Specification**

The Digilent Basys Board contains four seven segment LED displays with decimal points. To reduce the number of used of FPGA's I/O pins it is required to use a time-multiplexing sharing scheme. That is, the four displays have heir enable signals but share eight common signals to light the segments. All signals are active-low (i.e., enabled when a signal is '0'). The schematic of displaying '3' on the right-most LED is shown in **Figure L4P3-1**.

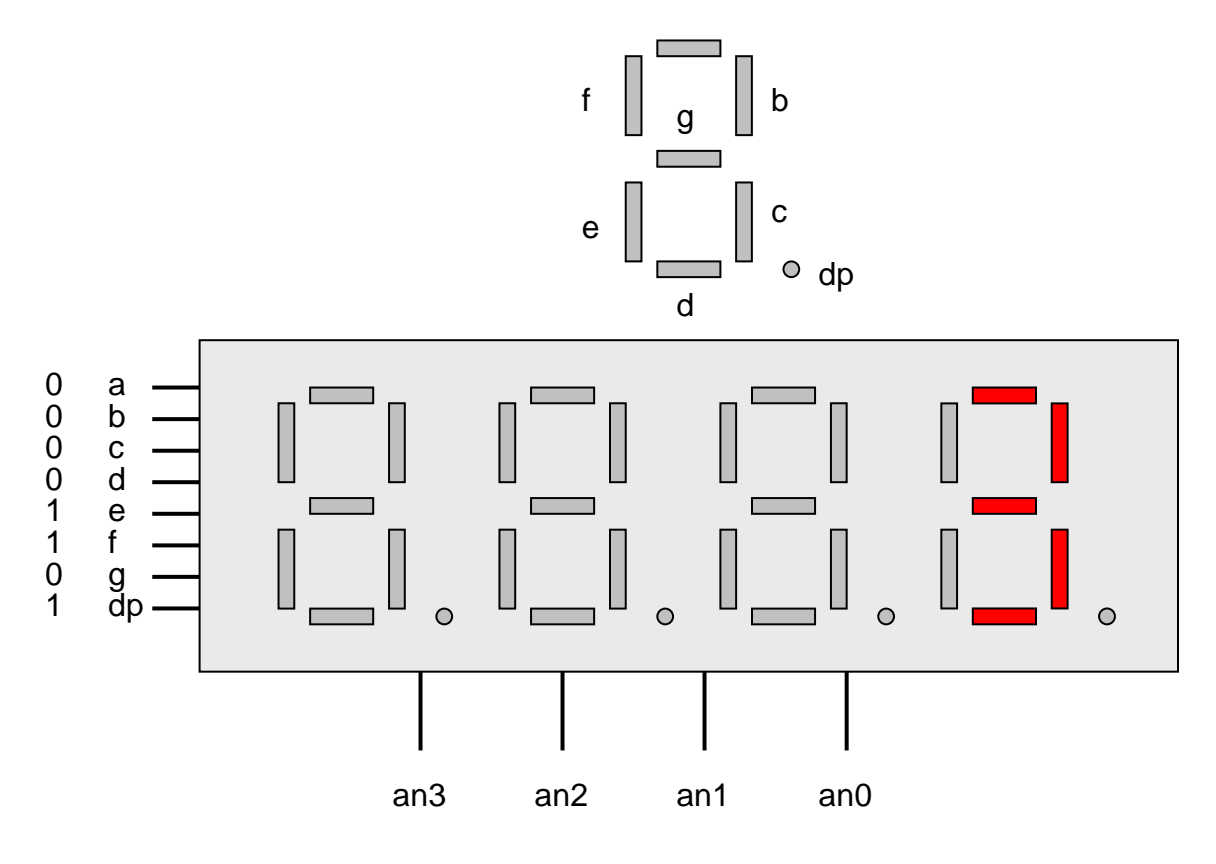

Figure L4P3-1. Displaying '3' on the LED display

Note that the enable signal (i.e., an) is '1110'. This configuration clearly can enable only one display at a time. We can time-multiplex the four LED patterns by enabling the four displays in turn, as shown in the simplified timing digram in **Figure P4P3-2**. If the refreshing rate of the enable signal is fast enough, the human eye cannot distinguish the on and off intervals of the LEDs and perceives

<sup>&</sup>lt;sup>‡</sup> Note, in this part of the lab it is required to design a logic circuit and verify its performance ONLY. DO NOT SYNTHESIZE and realize it on the board. This will be part of Lab 5 assignment.

that all four displays are lit simultaneously<sup>§</sup>. This scheme reduces the number of I/O pins from 32 to 12 (i.e., eight LED segments plus four enable signals) but requires a time multiplexing circuit.

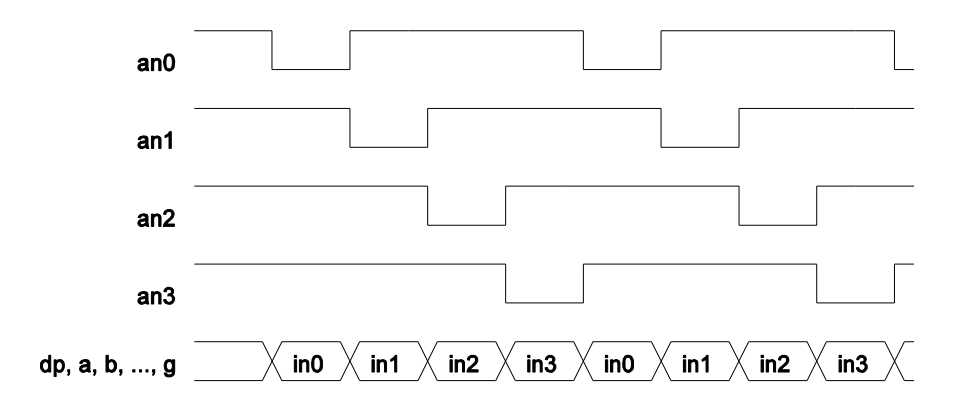

Figure L4P3-2. Timing diagram of time multiplexing circuit

One of possible realizations is shown in the block diagram of **Figure L4P3-3**. Use it as a guide to implement the circuit and verify (simulate ONLY) its performance.

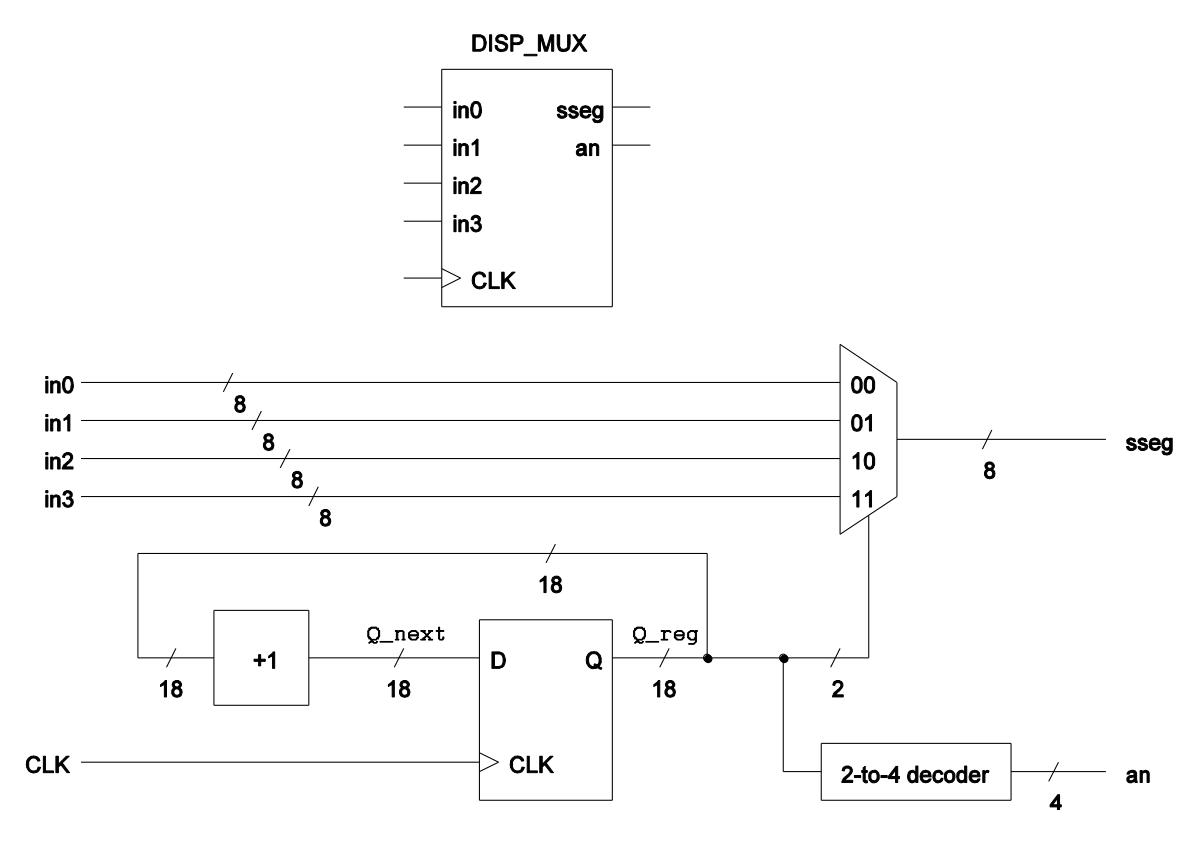

Figure L4P3-3. Symbol and Block diagram of the time-multiplexing circuit

10

<sup>&</sup>lt;sup>§</sup> You may have observed damaged traffic lights where LEDs were flickering

#### Schematic Utility

To expedite correct schematic capture<sup>\*\*</sup> copy-paste the following VHDL code into a "New VHDL Source Code" and create a schematic symbol for it which can be used to further manipulate the circuit logic.

```
_____
-- File: hex2led.vhd
-- Created: R.Chomko
-- Date: 2009/01/25
-- Purpose: decodes Hex (+BCD, +dp) into 7 segment LED Display
___
library IEEE;
use IEEE.STD LOGIC 1164.all;
entity HEX TO LEDSEG is
  port(
     hex: in STD_LOGIC_VECTOR(3 downto 0);
dp: in STD_LOGIC;
     ledseg: out STD LOGIC VECTOR(7 downto 0)
  );
end HEX TO LEDSEG;
architecture ARCH of HEX TO LEDSEG is
begin
  with hex select
      ledseg(6 downto 0) <=</pre>
         "0000001" when "0000", -- 0
         "1001111" when "0001", -- 1
         "0010010" when "0010", -- 2
         "0000110" when "0011", -- 3
         "1001100" when "0100", -- 4
         "0100100" when "0101", -- 5
         "0100000" when "0110", -- 6
         "0001111" when "0111", -- 7
         "0000000" when "1000", -- 8\,
         "0000100" when "1001", -- 9
         "0001000" when "1010", -- a
         "1100000" when "1011", -- b
         "0110001" when "1100", -- c
         "1000010" when "1101", -- d
         "0110000" when "1110", -- e
         "0111000" when others; -- f
      ledseg(7) <= dp;</pre>
                                -- dec.point
end ARCH;
```

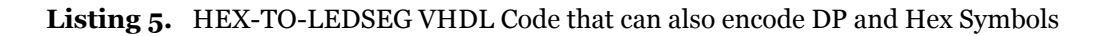

#### **Demonstration**

Demonstrate testbench simulation results and all the supporting material used in designing the system.

<sup>\*\*</sup> Note that material of Lab 3 can be used if it behaves correctly

# **Procedures**

- 1. Xilinx ISE Design and Synthesis environment;
- 2. Creation of Configuration files;
- 3. Usage of Adept ExPort download software;

# **Presentation and Report**

Must be presented according to the general EE120A lab guidelines posted in iLearn.

# Prelab

- 1. Familiarize yourself with ISE and ModelSim tutorials posted in iLearn;
- 2. Review Lectures 7-10;
- 3. Try to answer all the questions, prepare logic truth tables, do all necessary computations